# INSTRUCTIVO PARA GENERAR FRACCIONAMIENTO

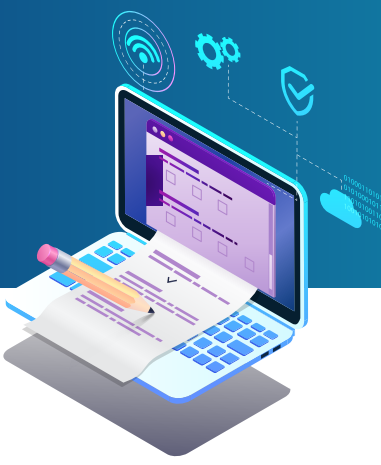

La solicitud de aplazamiento y/o Fraccionamiento fue creada para el caso no cuentes con suficientes recursos para pagar tu deuda, la SUNAT te ofrece la opción de acogerte al aplazamiento y/o fraccionamiento tributario, mecanismo de flexibilización para pagar tus deudas.

El Reglamento de Aplazamiento y/o Fraccionamiento Tributario fue aprobado con Resolución de Superintendencia N° 161-2015/SUNAT, publicada el 14 de julio del 2015.

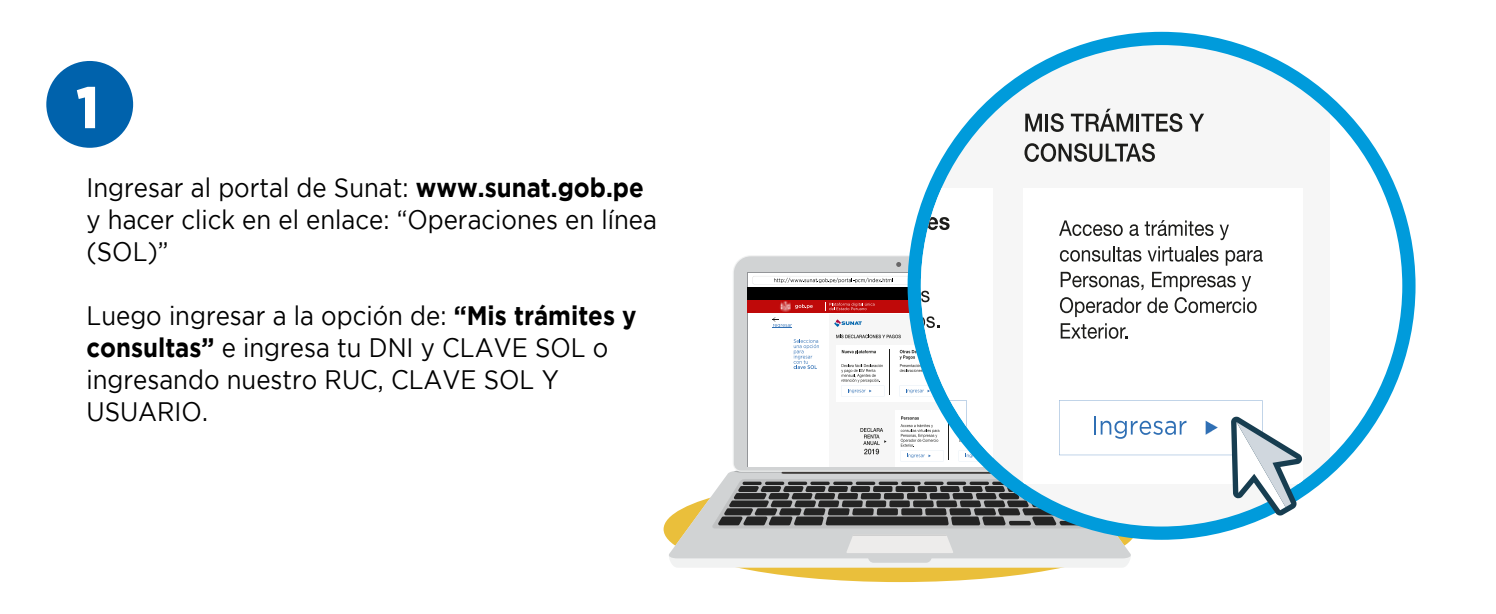

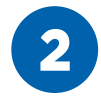

Al ingresar desplegamos en el menú: Mi fraccionamiento - Solicito fraccionamiento -Fracc Art.36

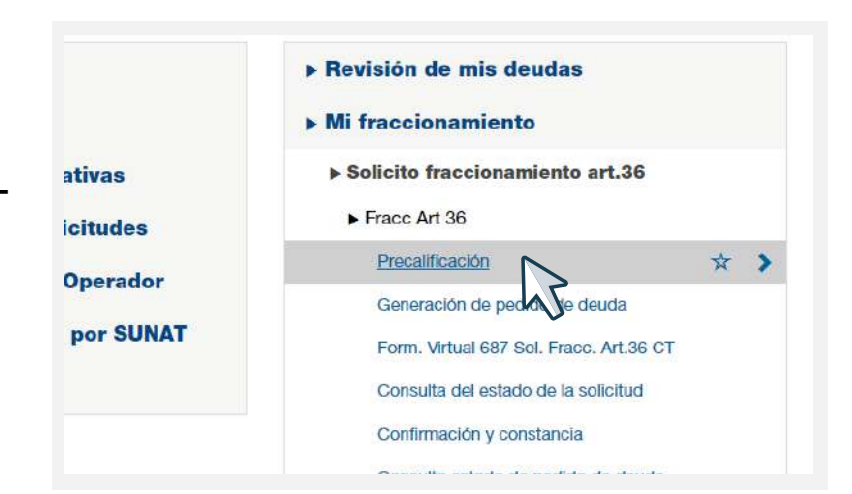

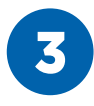

Primero vamos a revisar la precalificación, como dice su nombre debemos estar seguros que cumplimos todos los lineamientos para acceder a este beneficio, seleccionamos la entidad y luego le damos click en consultar.

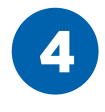

Primero vamos a revisar la precalificación, como dice su nombre debemos estar seguros que cumplimos todos los lineamientos para acceder a este beneficio, seleccionamos la entidad y luego le damos click en consultar.

|   |                                                                                              | ALQUISTIOS                                                                                                    |        |
|---|----------------------------------------------------------------------------------------------|----------------------------------------------------------------------------------------------------|--------|
|   | Descripción                                                                                  | Datos de Verificación                                                                                                 | Cumple |
| 1 | No contar con saldo en las cuentas del Banco de<br>la Nación por operaciones sujetas al SPOT | No cuenta con saldo en las cuentas del Banco de la Nación por<br>operaciones sujetas al SPOT superior al 5% de la UIT | SI     |
| 2 | No contar con ingresos como recaudación<br>pendientes de imputación                          | No Tiene ingresos como recaudación pendientes de imputación                                                           | SI     |
| 3 | Contribuyente No Habido                                                                      | Contribuyente HABIDO                                                                                                  | SI     |
| 4 | Contribuyente en liquidación o disolución                                                    | No se encuentra en Liquidación o en Disolución                                                                        | SI     |
| 5 | El contribuyente no haya sido notificado con una<br>resolución                               | No ha sido notificado con una resolución disponiendo su<br>disolución y liquidación.                                  | SI     |
| 6 | Pago de órdenes de pago del REFT                                                             | No adeuda 2 o más órdenes de pago del REFT, o la orden de<br>pago al saldo                                            | SI     |
| 7 | Pago de órdenes de pago del SEAP                                                             | No adeuda 2 o más órdenes de pago del SEAP, o la orden de<br>pago al saldo                                            | SI     |
| 8 | Pago de órdenes de pago del RESIT                                                            | No adeuda 3 o más órdenes de pago del RESIT, o la orden de<br>pago al saldo                                           | SI     |

### Resultado de Precalificación:

CUMPLE: Cumple los requisitos iniciales para solicitar aplazamiento y/o fraccionamiento al amparo del artículo 36º del Código Tributario. Para elaborar su solicitud mediante el Formulario Virtual 687, es indispensable que genere su pedido de deuda (que

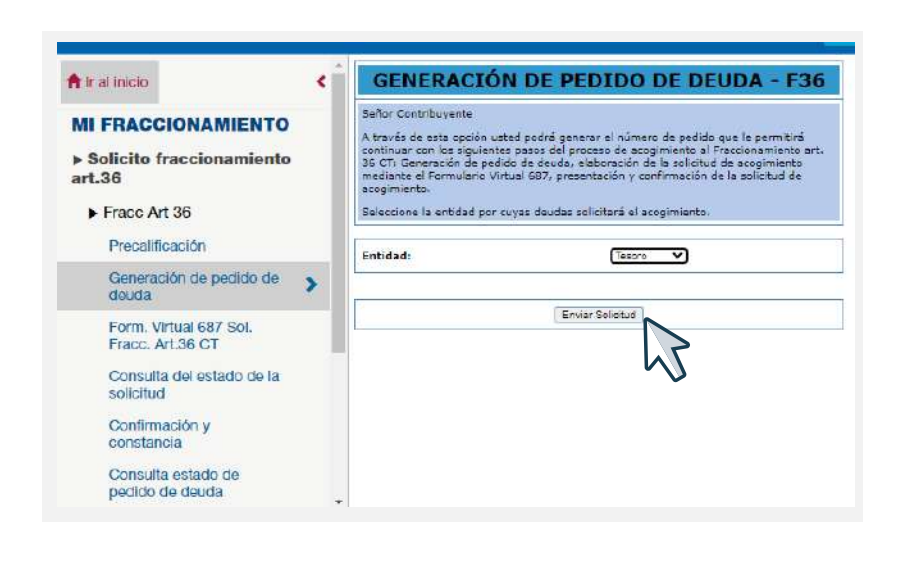

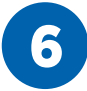

Después de enviar la solicitud nos saldrá la constancia del número de pedido

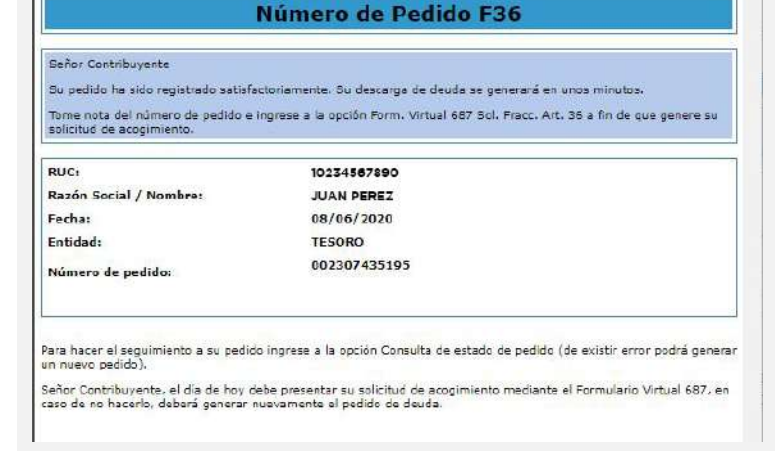

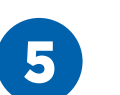

Luego de revisar y corroborar que todos los ítems cumplan, regresamos al paso 5 pero esta vez seleccionamos generación de pedido de

deuda - F36 y enviamos solicitud.

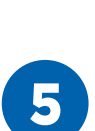

## A https://e-menu.sunat.gob.pe/d-ti-itmenu/MenuInternet.htm?pestana=\*&agrupacion=\* SUNAT

A Inicio / Precalificación

💠 SUNAT - Menú SOL - Perfil 1: Microsoft Edge

## **PRECALIFICACIÓN - CONSULTA DE REQUISITOS F36**

Señor Contribuyente

A través de esta opción usted podrá consultar la precalificación del cumplimiento de requisitos para el acogimiento al aplazamiento y/o fraccionamiento otorgado por el artículo 36º del Código Tributario; establecidos en el artículo 8º del reglamento aprobado mediante la Resolución de Superintendancia Nº. 161-2015/SUNAT y normas medificatorias. Seleccione la entidad por cuyas deudas solicitará el fraccionamiento.

| Entidad: | Tesoro 🗸       |  |
|----------|----------------|--|
|          | Tesoro         |  |
|          | Essalud        |  |
|          | ONP            |  |
|          | Consult Fonavi |  |
|          | FonComun       |  |

PEOUTETTOE

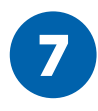

Luego regresamos a las opciones del paso 5 y seleccionamos **Form. Virtual 687 Sol. Fracc. Art. 36 CT** y le hacemos click en **Elaborar Solicitud** (esto puede demorar unos minutos).

|                             | F                                 | RACCIONAM                                   | IIENTO ART. 36                  | ст                   |          |
|-----------------------------|-----------------------------------|---------------------------------------------|---------------------------------|----------------------|----------|
|                             |                                   | Pedido                                      | os Efectuados                   |                      |          |
|                             |                                   |                                             |                                 | 1                    | a 1 de 1 |
| RUC :<br>Razón Soci         | al / Nombre :                     |                                             |                                 |                      |          |
|                             |                                   |                                             |                                 |                      |          |
| Refrescar                   |                                   |                                             |                                 |                      |          |
| Entidad                     | Nº Pedido                         | Fecha Pedido                                | Estado Actual                   | Acción a Seguir      |          |
| 1 TESORO                    | 002307435195                      | 08/06/2020 05:07:36                         | Pendiente de Elaborar Solicitud | Elaborar Solicitud [ | Anular   |
| * En el caso<br>opción de C | o que su Númer<br>Consulta Estado | o de Pedido de Deuda<br>de Pedido de Deuda. | no se encuentre en esta rela    | ción, usted puede    | 5        |

FORMULARIO VIRTUAL 687 SOLICITUD

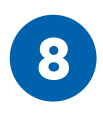

En este paso vamos a visualizar el formulario virtual F36(Antes PDT) donde están las siguientes opciones:

- "Valores" y "Deudas Autoliquidadas": deudas detectadas por sunat, se cargan automáticamente con el archivo personalizado.
- "Otras Deudas": Si el Archivo personalizado no carga nuestra deuda, tenemos la posibilidad de ingresarlo a través de esta opción, donde manualmente ingresamos los datos de la deuda.

| iolieitud de Acogin                                                                                                    | liento                                          |                                                                                                    |                          |       |
|----------------------------------------------------------------------------------------------------|-------------------------------------------------|----------------------------------------------------------------------------------------------------|--------------------------|-------|
|                                                                                                    | UC:                                             | Razón Sooial:                                                                                           |                          |       |
| Enti<br>Monto Acogido<br>Número de Proc                                                                                                    | lad: TESORO<br>(\$/): 0.00<br>980: 002307436196 | Codigo de Pago de Tributo:<br>Garantia de Douda:<br>Feoha de Pedido:                                    | 8021<br>NO<br>08/06/2020 |       |
| Valores Deudas                                                                                                    | Autoliquidedes Otras Doud                       | as Deudas no Acogibles                                                                                  |                          |       |
| Periodo                                                                                                    | Código Tributari                                | o Tipo de Resolución                                                                                    | Número de Valor          | Deuda |
|                                                                                                    |                                                 | No se encontraron registros                                                                             |                          |       |
|                                                                                                    |                                                 |                                                                                                    |                          |       |
| otal de Registros: de<br>Nodalidad de Pago                                                                                                    | 0                                               | Nonto de Quota de                                                                                       | Total Valores (S/): 0.00 | ,     |
| lodalidad de Pago<br>Forma do Pago<br>Número de<br>mosee<br>aplazamiento:                                                                                    | • 0<br>Seleccione                               | v Monto de Cuota de acogimiento (\$/):                                                                  | Total Valorec (S/r: 0.00 |       |
| otal de Registres: de<br>Ilodalidad de Pago<br>Forma do Pago:<br>Número de<br>oplazamiento:<br>Número de<br>ouclas de                                        | • 0<br>Seleccione                               | Vonto de Ouota de<br>soogimionto (\$/):<br>Tipo de Garantia                                             | Total Valorec (Sr: 0.00  |       |
| otal de Registros: de<br>lodalidad de Pago<br>Forma do Pago:<br>Numero de<br>aplazamiento:<br>Númoro do<br>ouclas de<br>racotonamiento:                      | • 0<br>Seleccione                               | Tipo de Garantia                                                                                        | Total Valoree (S/): 0.00 |       |
| iotal de Registros: de<br>Ilodalidad de Pago<br>Forma de Pago:<br>Número de<br>oplazamiento:<br>Número de<br>ouclas de<br>tacolonamiento:<br>Monto de ouclas | - Seleccione                                    | Monto de Ouota de<br>soogimionto (\$/):<br>Tipo de Garantia<br>Carta Flanza (\$/) 0<br>Hipotecs (\$/) 0 | Total Valoree (S/): 0.00 | ,     |

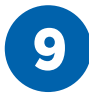

En el caso que no estés de acuerdo con la deuda puedes editar y si no aparecen automáticamente como en este caso, las ingresamos haciendo click en **"Otras deudas" y luego "Nuevo"** 

| Periodo       | Código T | Tributo | Tipo de Resolución          | N° de Orden / N° de<br>Infracción | Tributo Ad |
|---------------|----------|---------|-----------------------------|-----------------------------------|------------|
|               |          | N       | lo se encontraron registros |                                   |            |
|               |          |         | a se anton a ser registros  |                                   |            |
|               |          |         |                             |                                   |            |
|               |          |         |                             |                                   |            |
|               |          |         |                             |                                   |            |
|               |          |         |                             |                                   |            |
| 4.            |          |         |                             |                                   | ,          |
| 4             |          |         | Total Otras Deudas (S/):    | .00                               | ×          |
| 4<br>Fotal de |          |         | Total Otras Deudas (S/): 0  | 00 Nuevo Modifica                 | r Eliminar |

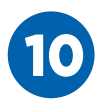

En este paso Ingresamos el tipo de Deuda.

- VALOR: Cuando sunat nos emitió alguna orden de pago o resolución.
- **DEUDA AUTOLIQUIDADA:** Por las DDJJ que presentamos, y antes que nos emitan valor.
- INFRACCIÓN: multas o sanciones.

| lipo de Deuda                                                                    |                                                                                                    |   |
|----------------------------------------------------------------------------------|----------------------------------------------------------------------------------------------------|---|
|                                                                                  |                                                                                                    |   |
|                                                                                  |                                                                                                    |   |
| 1 VALOR (OR BD & BM)                                                             |                                                                                                    |   |
| 2-DEUDA ALITOLIOUIDADA                                                           | Dec Jurada/Curdos Fran BEFT/SEAP/BESIT                                                                 |   |
| 3-INFRACCION                                                                     |                                                                                                    |   |
| n iself                                                                          |                                                                                                    |   |
| Número de Resolución o Co                                                        |                                                                                                    |   |
| Numero de Resolución o Co                                                        | ondricación de minacción                                                                               |   |
|                                                                                  |                                                                                                    |   |
| Declaración Jurada                                                               |                                                                                                    | - |
|                                                                                  |                                                                                                    |   |
| v Tiene deuda con Declarad                                                       | ción Jurada? 🔿 Si 👜 No                                                                                 |   |
| g Tiene deuda con Declarac<br>Número de Formulario                               | ción Jurada? 💮 Si 💿 No<br>Número de Orden                                                              |   |
| ¿Tiene deuda con Declarac<br>Número de Formulario                                | ción Jurada? ⊙Si⊚ No<br>Número de Orden                                                                |   |
| ¿Tiene deuda con Declarac<br>Número de Formulario                                | ción Jurada? 💮 Si 🍥 No<br>Número de Orden                                                              |   |
| ¿Tiene deuda con Declarac<br>Número de Formulario<br>Código de Tributo Asociado  | ción Jurada? 💿 Si 💿 No<br>Número de Orden                                                              |   |
| ¿Tione deuda con Declarad<br>Número de Formulario<br>Código de Tributo Asociado  | ción Jurada? 💮 Si 🔘 No<br>Número de Orden                                                              |   |
| ¿Tiene deude con Declarae<br>Número de Formulario<br>Código de Tributo Asociado  | ción Jurada? Si Si No<br>Número de Orden<br>Interes Capitalizado Interes no Capitalizado Monto Acogido |   |
| ¿Tiene deuda con Declarad<br>Número de Formulario<br>Código da Tributo Aacolado  | ción Jurada? Si Si No<br>Número de Orden<br>Interes Capitalizado Interés no Capitalizado Monto Acogido |   |
| g Tiene deuda con Declarac<br>Número de Formulario<br>Código de Tributo Ascolado | ción Jurada? S S S No<br>Número de Orden                                                               |   |

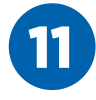

Luego llenamos los datos de acuerdo a la deuda elegida, como vemos la deuda queda registrada, tendremos las opciones para agregar (nuevo), modificar o eliminar.

| Perio  | do          | Código                     | Tributo             | Tipo de Resolución       | N° de Orden / N° de<br>Infracción | Tributo Ad |
|--------|-------------|----------------------------|---------------------|--------------------------|-----------------------------------|------------|
| 13/201 | 15 30<br>Ri | )73 RENTA -<br>ENTA DE TRA | REGULARIZ.<br>ABAJO |                          | 123456789                         | 3000       |
|        |             |                            |                     |                          |                                   |            |
| 4      | -           |                            |                     | Total Otras Doudas (S/): | 3.000.00                          | •          |

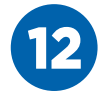

Para terminar, debemos completar la **Modalidad de Pago,** y la cantidad de cuotas y/o meses de aplazamiento que deseamos.

| Forma de Page:           | Seleccione                       | Monto de Cuota de |      |
|--------------------------|----------------------------------|-------------------|------|
|                          | - Seleccione                     | noopinneine (ei). |      |
| Número de                | Fraccionamiento                  |                   |      |
| mosos                    | Aplazamiento                     |                   |      |
| aplazamiento:            | Aplazamiento con Fraccionamiento | 5                 |      |
| 121                      |                                  | Tipo de Garantia  |      |
| Numero de                |                                  |                   |      |
| aooionamiento:           |                                  | Carta Fianza (S/) | 0.00 |
| Monto de ouota           |                                  | Hipoteca (S/)     | 0.00 |
| do                       |                                  |                   |      |
| raccionamiento<br>(\$/): |                                  |                   |      |
|                          |                                  |                   |      |

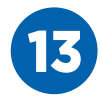

Luego para generar la solicitud, daremos click en orden, **"Validar", "Grabar"** y **"Generar** Solicitud".

| 1 Alexandra Alexandra               |                                                                               |                                              |
|-------------------------------------|-------------------------------------------------------------------------------|----------------------------------------------|
| Número de<br>meses<br>aplazamiento: | El Contribuyente podrá modificar el n<br>sugerida por el sistema por un monto | nonto de la cuota de acogimiento<br>o mayor. |
| Número de                           | — Tipo de Garantia                                                            |                                              |
| raccionamiento:                     | Carta Fianza (8/) 0.00                                                        |                                              |
| Monto do ouota                      | Hipoteca (S/) 0.00                                                            |                                              |
| fraccionamiento<br>(\$/):           |                                                                               |                                              |
| <b>2</b> €0070                      | ( No.                                                                         | Inder Greber Consers Polisti                 |
|                                     |                                                                               |                                              |
|                                     |                                                                               |                                              |

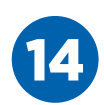

Finalmente se debe confirmar la presentación de la solicitud, para ello ingresamos a la opción **"Confirmación y constancia"** y si queremos saber en que paso estamos (o nos quedamos) podemos utilizar la opción **"Consulta del estado de la solicitud"** 

| r al inicio                                | < |
|--------------------------------------------|---|
| WI FRACCIONAMIENTO                         |   |
| Solicito fraccionamiento<br>art.36         |   |
| Fracc Art 36                               |   |
| Precalificación                            |   |
| Generación de pedido de<br>deuda           |   |
| Form. Virtual 687 Sol.<br>Fracc. Art.36 CT |   |
| Consulta del estado de la<br>solicitud     | > |
| Confirmación y constancia                  | h |
| Consulta estado de pedido<br>de deuda      |   |